## Power Bl User Group Italy

## La business intelligence applicata alla localizzazione 4.0

# 14 gennaio 2021

PUG

**Roberto Cassanelli** 

**Dottore Commercialista** 

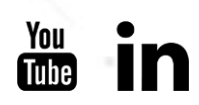

#### Il recupero dei dati dal server SQL

- A questo punto, per importare i dati in PowerBl, occorre connettersi al server SQL con un connettore già pronto e predisposto all'interno del programma medesimo.
- Si accede da Home / Recupera dati / Altro / Database MySQL:

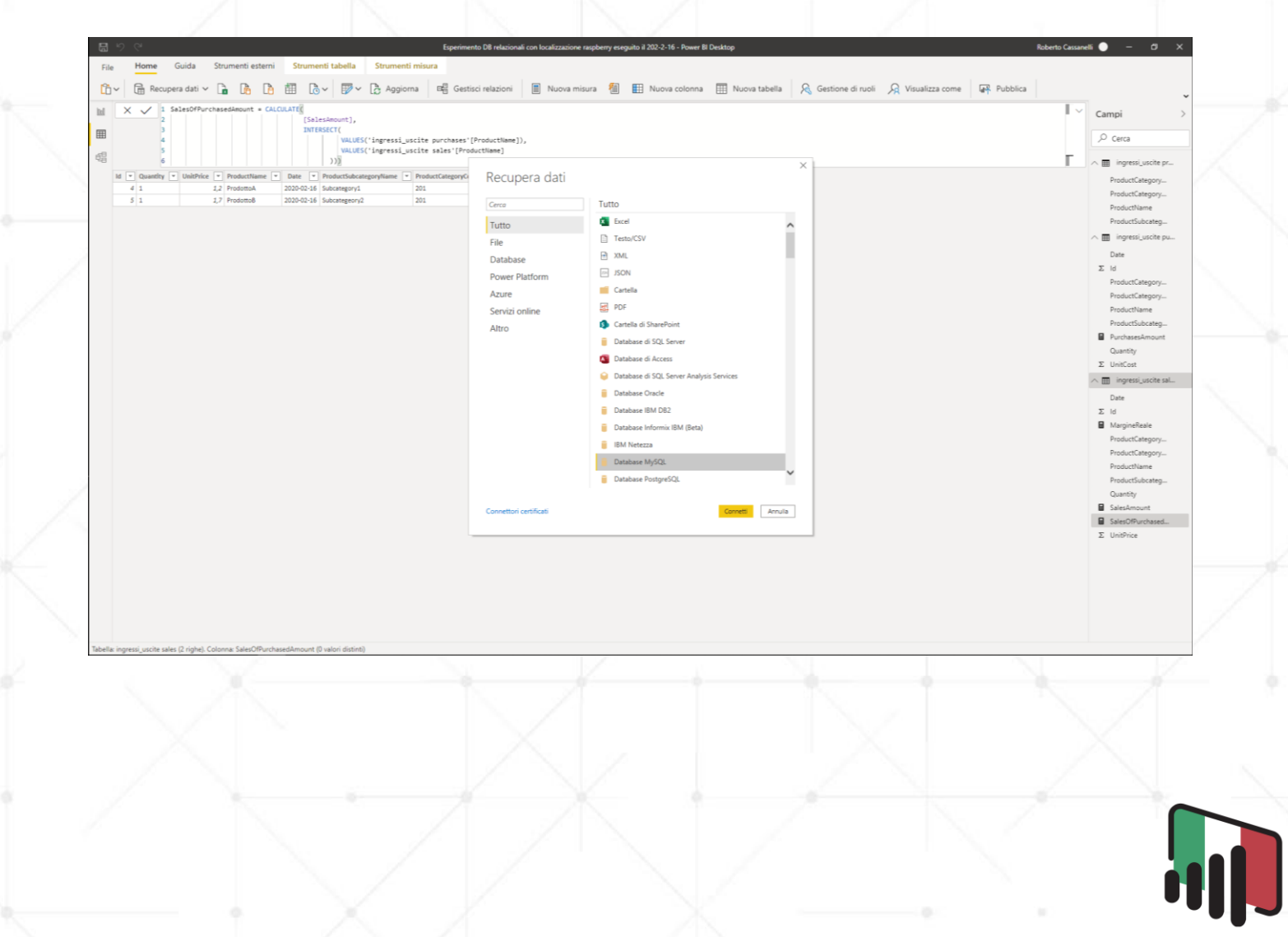

#### Le tabelle importate

Ciò che recuperiamo dal server SQL sono le tre tabelle: ingressi\_uscite purchases, ingressi\_uscite sales e ingressi\_uscite productview.

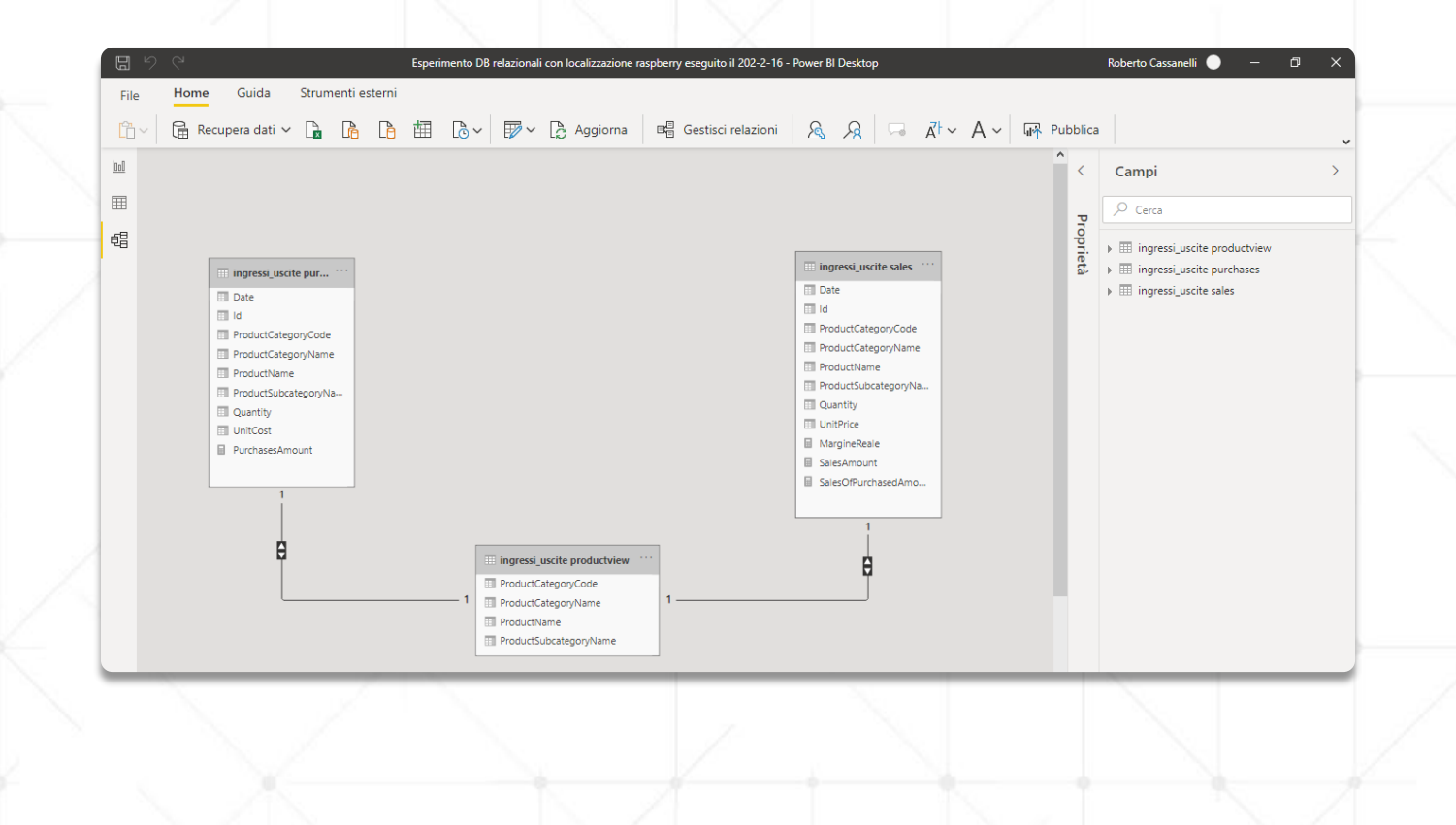

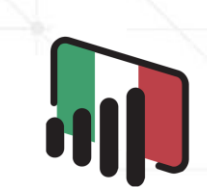

#### Le relazioni, i filtri e le tabelle

- Come si nota le relazioni sono uno-a-uno, e ciò in quanto nell'elaborato si sono utilizzati per semplicità un solo acquisto ed una sola vendita per ogni prodotto (prodotto A e prodotto B). Ovviamente in una ipotetica applicazione pratica le relazioni sarebbero uno-a-molti.
- I filtri sono **bidirezionali** a causa di quanto sopra: tuttavia non vi sono criticità in quanto tutto l'elaborato non le utilizza.
- In sostanza, abbiamo importato le due tabelle fatto, che sono la "ingressi\_uscite purchases" e "ingressi\_uscite sales", oltre alla tabella dimensione "ingressi\_uscite productview".
- Tali tabelle le abbiamo ottenute con SQL, ma la "ingressi\_uscite productview", la quale ha il compito di connettere le due tabelle fatto, l'avremmo potuta creare (in mancanza della sua creazione direttamente con SQL), con una formula in DAX levereggiante le funzioni DAX: DISTINCT, UNION e ALL.

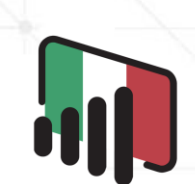

#### Formule e misure

- Come indicato in precedenza, il presente elaborato mira a "fondere" almeno due tecnologie industria 4.0, ovvero la rilevazione degli oggetti nello spazio con i big data e analytics.
- L'obiettivo più "operativo" risulta invece essere quello del calcolo del margine reale dei prodotti, i quali sono stati rappresentati da due coppie di oggetti tracciabili, le quali a loro volta vedono un esemplare rappresentante l'atto di acquisto e il suo gemello rappresentare l'atto di vendita.
- Il rilevamento di questi oggetti tracciabili tramite raspberry ha simulato l'atto di acquisto (entrata nel punto vendita) e l'atto di vendita (uscita dal punto vendita).

### Le misure di acquisti e vendite

La prima formula di cui abbiamo bisogno è la misura che ci consente di calcolare la somma degli acquisti:

PurchasesAmount =

SUMX('ingressi\_uscite purchases',
'ingressi\_uscite purchases'[Quantity] \* 'ingressi\_uscite purchases'[UnitCost]

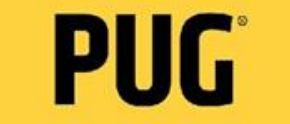

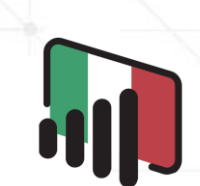

### Le misure di acquisti e vendite (segue)

Identica nella sostanza è la formula della misura che ci consente di calcolare la somma delle vendite:

SalesAmount =

```
SUMX('ingressi_uscite sales',
```

'ingressi\_uscite sales'[Quantity]\*'ingressi\_uscite sales'[UnitPrice]

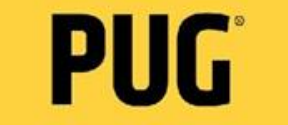

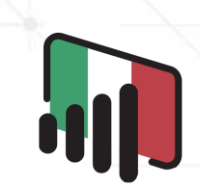

### La misura per le vendite dei soli prodotti acquistati

Per ottenere la misura in discorso utilizzeremo la funzione INTERSECT che consente di tenere in considerazione solo i prodotti che esistono sia tra gli acquisti sia tra le vendite:

#### SalesOfPurchasedAmount =

CALCULATE(

[SalesAmount],

INTERSECT(

VALUES('ingressi\_uscite purchases'[ProductName]),

VALUES('ingressi\_uscite sales'[ProductName])

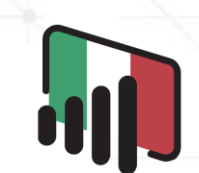

# La misura per il margine

MargineReale =

CALCULATE(

DIVIDE(

[SalesOfPurchasedAmount] - [PurchasesAmount],

[PurchasesAmount]

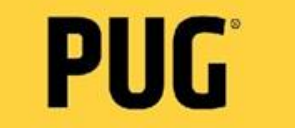

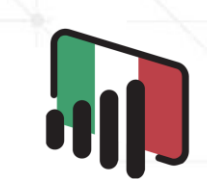

#### MargineReale per ProductName

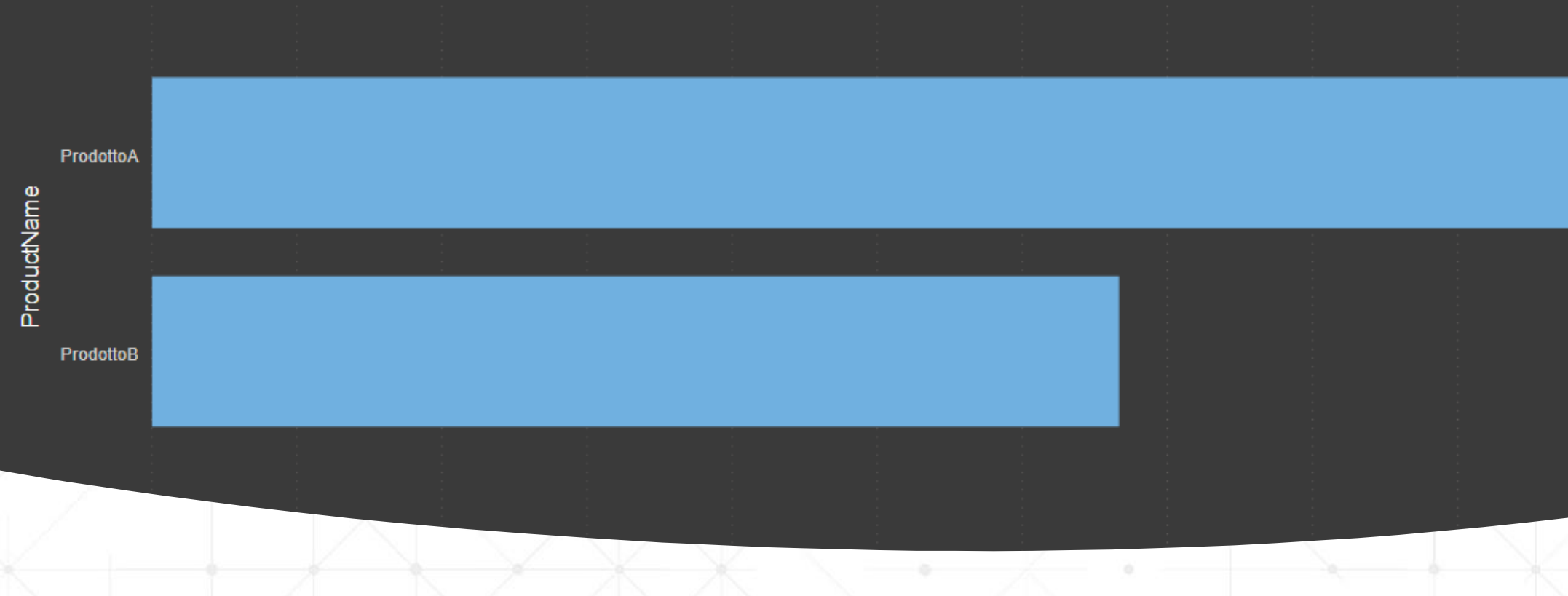

# La visualizzazione dei margini

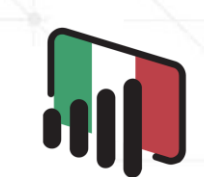

Power Bl User Group Italy

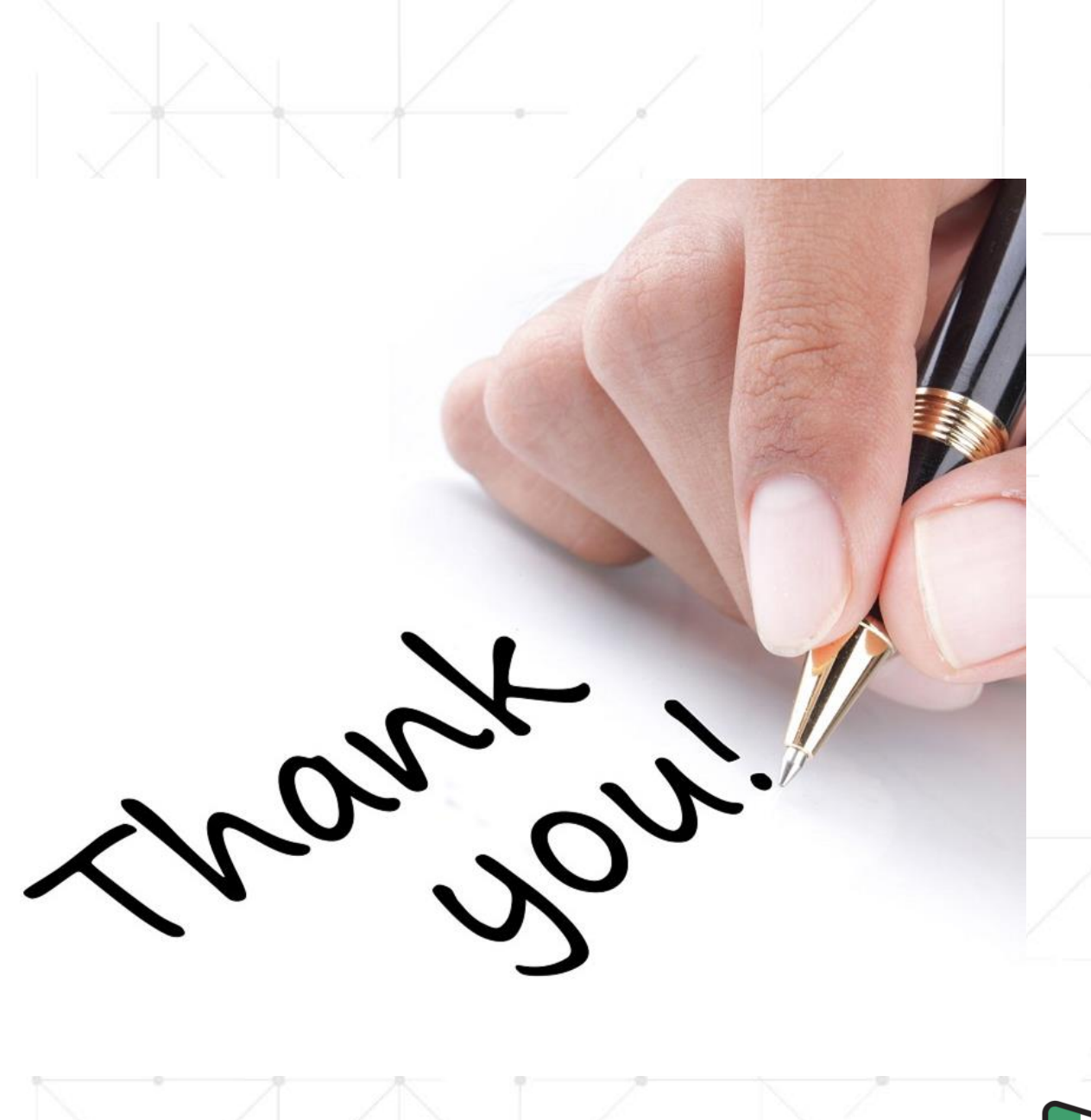

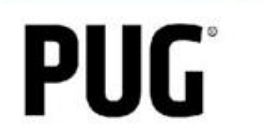

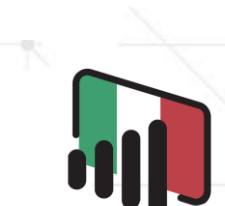